对于双目摄像头在线升级程序,插上 USB 双目-先打开电脑-计算机右键-设备 管理器(如图)

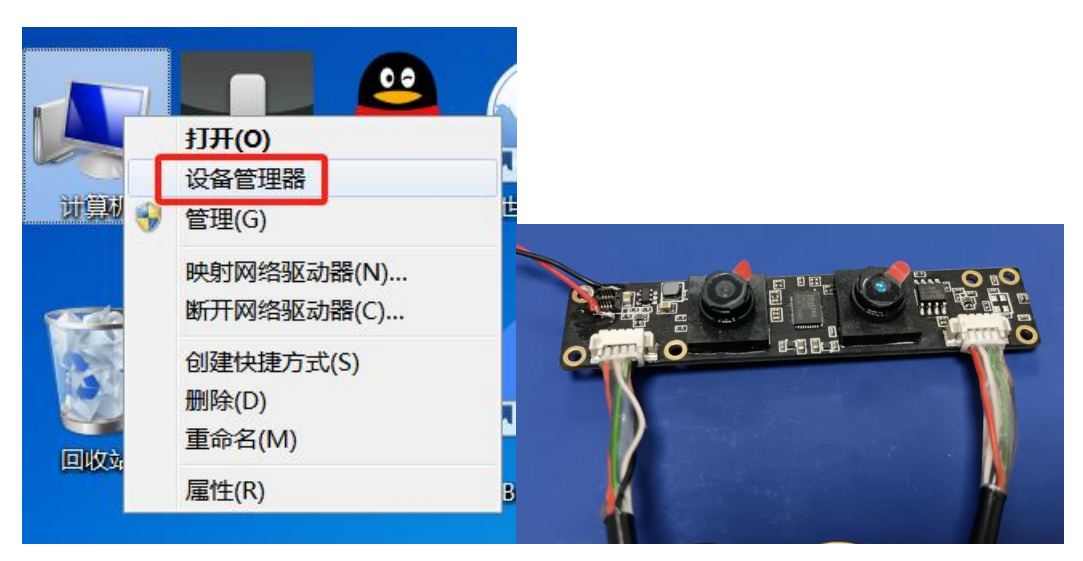

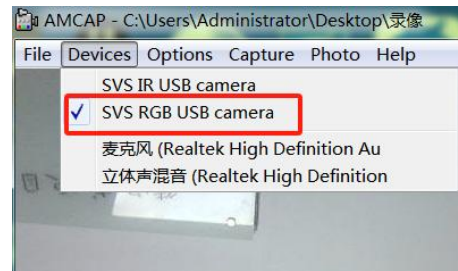

插上双头,或者通过1拖2HUB的,设备管理器-图像设备-如需烧录彩色的, 找到对应摄像头名称,(如果不确定,先用 AMCAP 软件打开看看对应是那个名

称)

先禁用黑白的,避免烧录错了(把彩色的程序烧录到黑白的设备上),烧 录黑白的时候,把彩色的禁用,让黑白的打开即可;

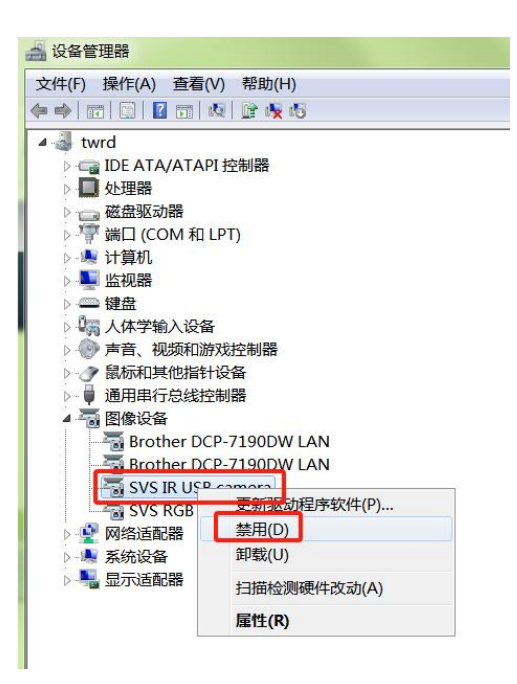

以上做完,关闭图像,用烧录升级工具,打开升级程序工具,如图:

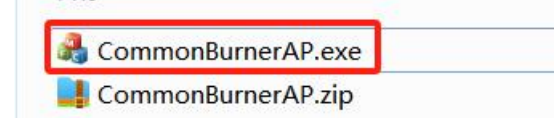

2 种方式拖到空白的框里面,,再点右下角-烧录,重新拔插后升级成功。以上 黑白,彩色都按这种方式烧录,一定记得烧录黑白的时候在电脑把彩色禁用,烧 录升级彩色程序的时候,把黑白禁用,避免烧录错,如果电脑只有一个摄像头就 不需要禁用。

| TW371-IR_TW_240202L000.src                | 2024/2/2 星期五              | SRC 文件             |
|-------------------------------------------|---------------------------|--------------------|
| TW371-RGB_TW_240202L000.src               | 2024/2/2 星期五              | SRC 文件             |
| CommonBurnerAP v1.0.1.6                   | Barrison Ballinson        | ×                  |
| 方式1.直接拖至级。<br>没有加载。<br><sup>烧录 辅助功能</sup> | 则里面,点烧录升<br><sup>圆件</sup> | ]                  |
| 》览 方式2.通过浏览找到升级                           | 的程序,点烧录                   | <sup>成</sup><br>升级 |